聖公會呂明才紀念小學

「電子化學習及電子行政系統」使用指南(家長篇)

一.登入內聯網

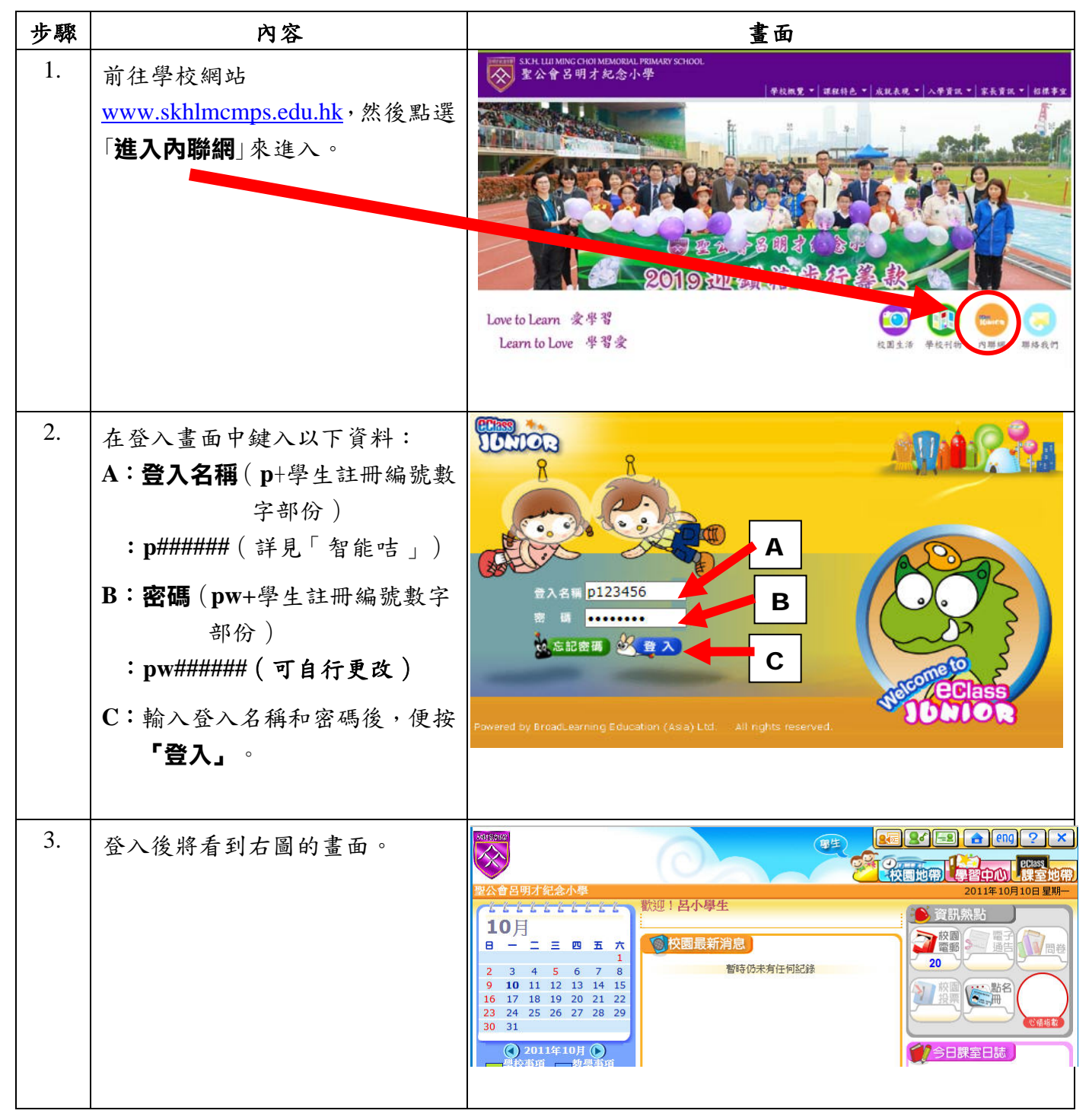

# 二.簽閲校園通告

家長簽閱及/或下載學校通告,詳細步驟如下:

| 步驟 | 內容                                                                                   | 畫面                                                                                                    |
|----|--------------------------------------------------------------------------------------|----------------------------------------------------------------------------------------------------|
| 1. | 在內聯網主頁的右上方的「 <b>資訊</b><br><b>熱點</b> 」中點選「 <b>電子通告</b> 」。                             |                                                                                                    |
| 2. | 進入電子通告系統後,點選擬查閱及/或下載的通告。                                                             | <ul> <li>         eclass.skhlmcmps.edu.hk/home/eService/notice/         <ul> <li>電子通告系統</li> <li>学校通告</li> <li>学校通告</li> <li>学校通告</li> <li>学校通告</li> <li>2020-08-04</li> <li>2020-08-07</li> <li>4.17P4</li> <li>4.1443/54542</li> <li>1.200-08-04</li> <li>2020-08-03</li> <li>1.9312</li> <li>四年級升中資訊簡介</li> <li>2020-07-25</li> <li>2020-08-31</li> <li>A0725P4</li> <li> <li> <li> <li> <li></li></li></li></li></li></ul></li></ul>                |
| 3. | <ul> <li>3.1 點選「通告附件」後便可開<br/>啟該通告。</li> <li>3.2 細閱「通告附件」後便可<br/>「簽署」該通告。</li> </ul> | eClass Junior - 網上教室内聯網 - Google Chrome             eclass.skhlmcmps.edu.hk/home/eService/notice/sign.php?NoticeID=1687&            電子通告             S数出日期         2020-07-25 13:30:00             S發星限期         2020-08-31 23:59:59             Balane             B書編就             A0725P1             B告約件             D 一年級.pdf (93 (b)             S客署狀況             来             B曲對象類型             IE Student 01 (1E-01)             B所有題目必須回答] |

# 三.查閱學生考勤紀錄(查閱學生到校時間)

本系統的電子考勤部份可讓家長隨時查看 貴子女的到校時間。詳細步驟如下:

| 步驟 | 內容                                                  | 畫面                                                                                                    |
|----|-----------------------------------------------------|----------------------------------------------------------------------------------------------------|
| 1. | 在內聯網主頁的右上方點選                                        |                                                                                                    |
|    | 「我切眉能뗘」。                                            | 聖公會呂明才紀念小學       2011年10月10日星期一         日の月       日の月         日の月       日の月         日の月       日の月         日の月       日の月         日の月       日の月         日の月       日の月         日の月       日の日の         日の日の       日の日の         日の日の       日の日の         日の日の       日のの         日の日の       日の         日の       日の         日の       日の |
| 2. | 2.1 在「智能咭紀錄」中可查看學<br>生當天的到校時間。                      |                                                                                                    |
|    | 2.2 家長也可於「檢視學生每月<br>紀錄」中查看學生每月的出<br>席紀錄。            | 留能咭紀錄                                                                                                    |
| 3. | 點選「檢視學生每月紀錄」後,便<br>會出現右圖的畫面,家長便可查<br>看 貴子弟於該月的出席紀錄。 | 毎月考勤紀録 Present:                                                                                                    |
|    |                                                     | 2016-10-06         07:13:19         -           2016-10-07         07:12:38         -                                                                                                    |

## 四.查閱智能咭帳戶資料

4.1 本系統的電子繳費部份可讓家長隨時查看 貴子女的智能咭帳戶結餘。詳細步驟如下:

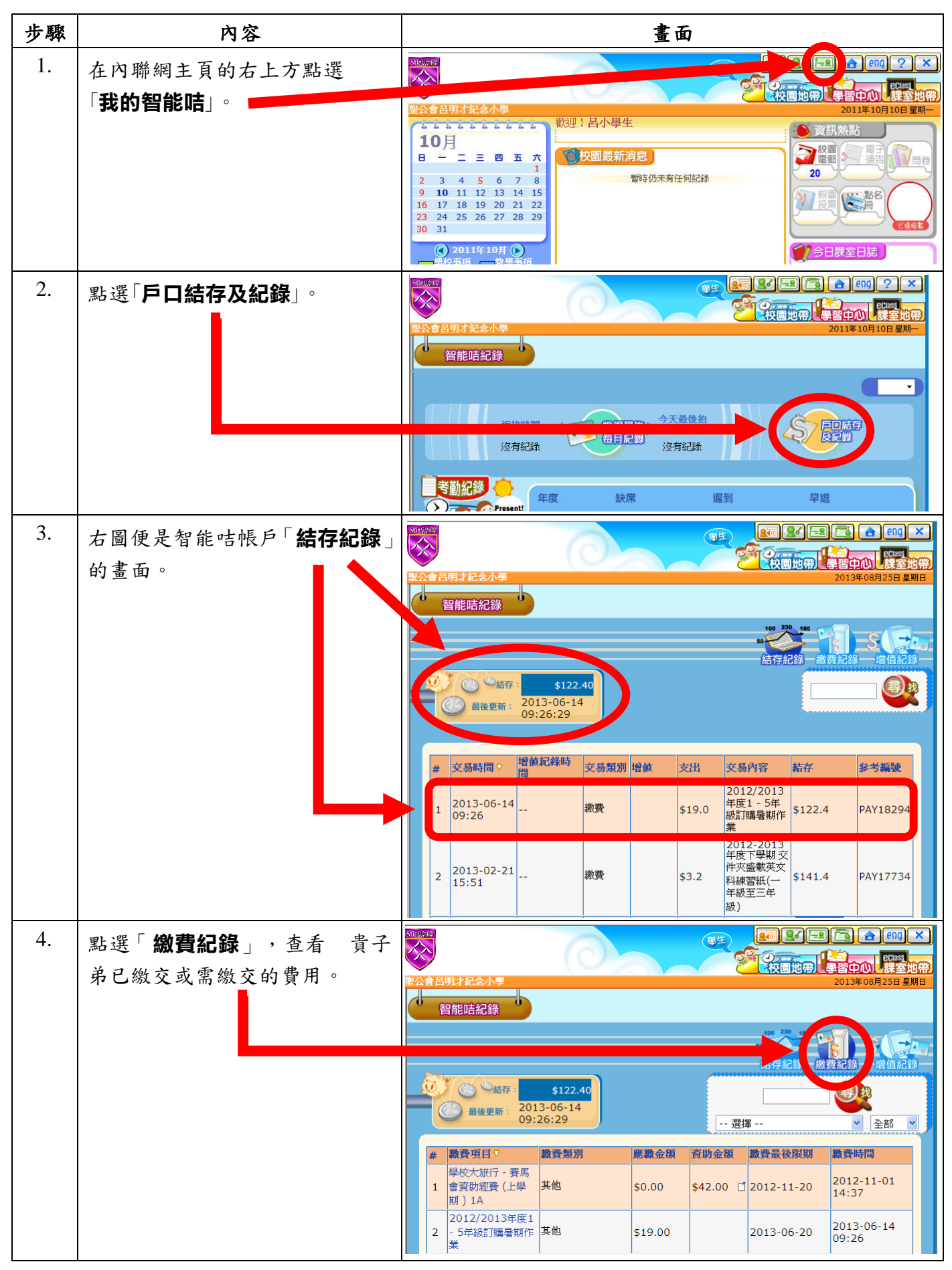

第4頁,共9頁

| 步驟 | 內容                               | 畫面                                           |  |
|----|----------------------------------|----------------------------------------------|--|
| 5. | 點選「 <b>増值紀錄</b> 」,查看戶口的<br>增值紀錄。 | 留住<br>時<br>に<br>記録                           |  |
|    |                                  | # 淮誌時間 ♀ 交易時間 増値金額 増値方法 参考編號                 |  |
|    |                                  | 1 2012-12-18 2012-12-16 \$300.00 PPS PPS1907 |  |
|    |                                  | 2 2012-09-13 2012-09-03 \$100.00 PPS PPS1467 |  |

#### 4.2 **存款方式:**

#### 4.2.1 增值條碼咭

如家長以 貴子弟的黃色「增值條碼咭」前往「OK 便利店」、「華潤萬家超級市場」 或「VanGO 便利店」以現金 HK\$100.00 (例子)存入「智能咭」個人帳戶,在內聯網的 「智能咭紀錄」中只會顯示增值金額為 HK\$96.60 (家長每次為帳戶增值存款時,繳費靈 公司會即時於帳户扣除 HK\$3.40 之手續費)。

#### 4.2.2 以「入數紙或轉帳」到本校銀行戶口

以入數紙或轉帳到本校銀行戶口:恒生銀行帳戶:787-721299-001【親到銀行辦理轉帳 或以櫃員機(匯豐或恒生銀行)轉帳亦可】。當校方收到有關的入數紙或轉帳存根,並 核實已存入或轉帳HK\$100.00(例子)到本校帳戶後,校方會把有關款項存回 貴子弟 之「智能咭」帳戶內。在內聯網的「智能咭紀錄」中便會顯示增值金額為HK\$100.00(家 長不用繳付任何手續費)。

### 五.為減省學校的行政工作,敬請各家長盡量使用黃色「增值條碼咭」為 貴子弟的 「智能咭」個人帳戶增值。

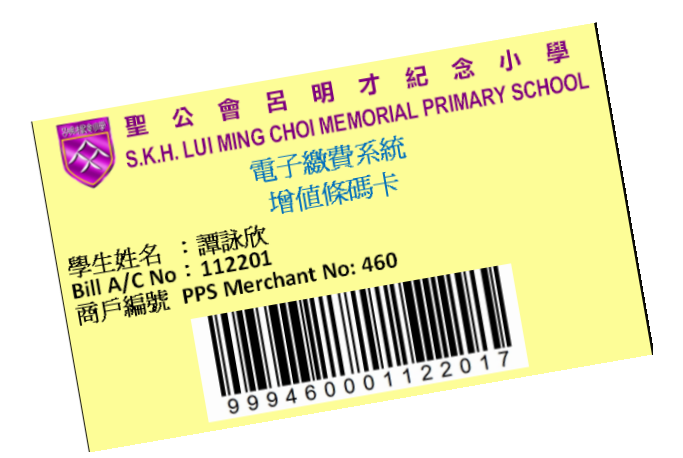

# 六.電子化學習

本系統的「學習中心」提供了不同的電子學習教材,讓學生能運用資訊科技自學。詳細步驟如下:

| 步驟 | 內容                                                | 畫面                                                                                                    |
|----|---------------------------------------------------|----------------------------------------------------------------------------------------------------|
| 1. | 在內聯網主頁的右上方點選<br>「 <b>學習中心」</b> 。                  |                                                                                                    |
| 2. | 學生可以在「 <b>學科天地</b> 」中複習<br>各科有關學習內容,鞏固他們的<br>學習。  |                                                                                                    |
| 3. | 點選「 <b>學科天地</b> 」後,便會出現右<br>圖的畫面,學生可選擇供自學的<br>科目。 | 講選擇科目       ・         ・       中文科         ・       ウ文科         ・       数學科         ・       常識科         ・       視覺藝術科         ・       音樂科         ・          ・          ・          ・          ・          ・          ・          ・          ・          ・          ・          ・          ・          ・          ・          ・          ・          ・          ・          ・          ・          ・          ・          ・          ・          ・          ・          ・          ・          ・          ・          ・     < |
| 4. | 進入該科後,學生可以選擇適合<br>課題(內容包括網上自學網站)。                 |                                                                                                    |

第6頁,共9頁

# 七.查閱學生課堂學習內容

本系統的「PowerLesson 2 互動課堂」是以學生為中心的教學模式,讓師生緊密互動,有效照顧學生 學習差異的全新教學模式;而其電子教案功能,則有助於提升學校的整體教學質素。詳細步驟如下:

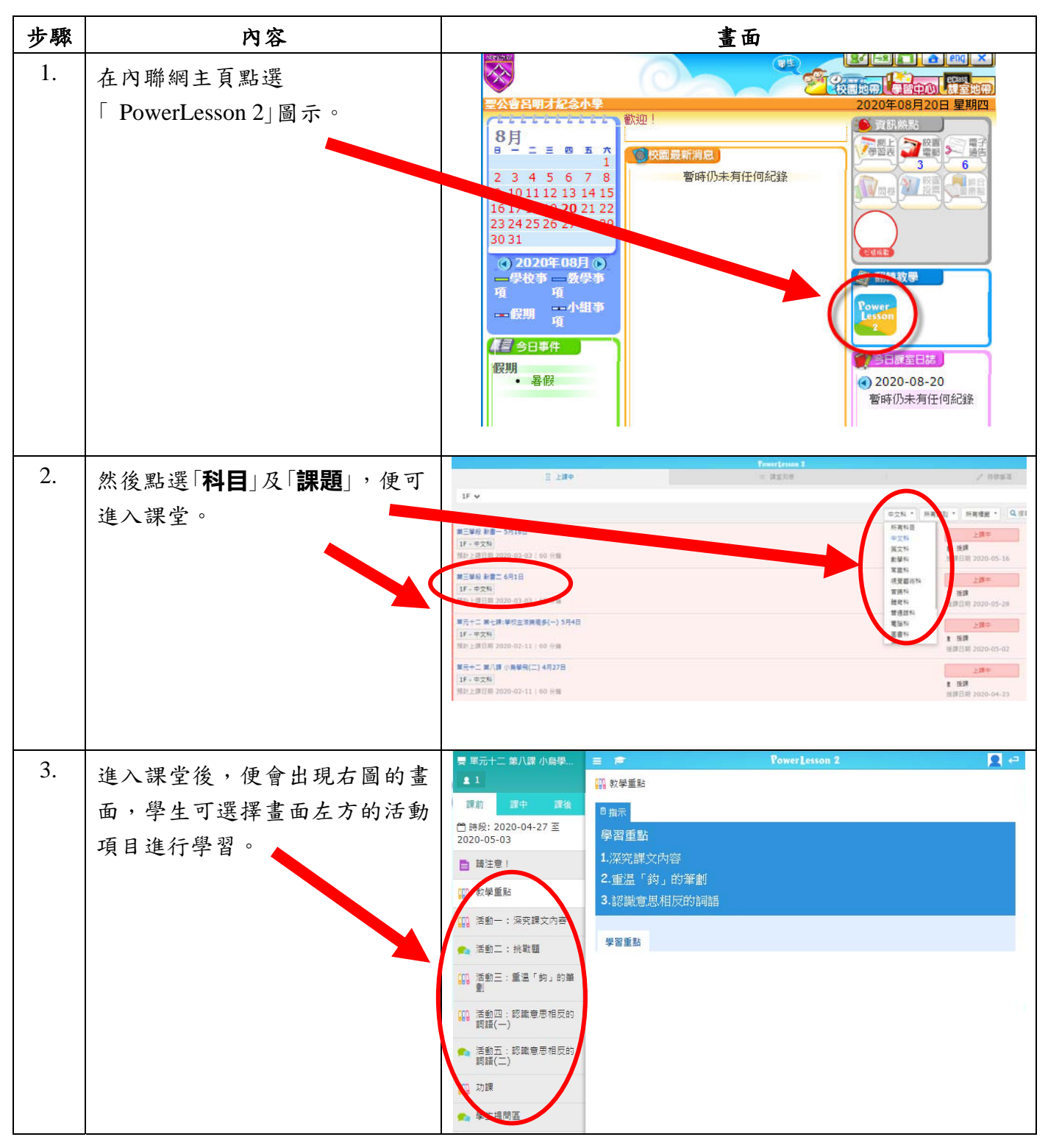

# 八.查閱學生課堂學習內容

本系統的「PowerLesson 2 互動課堂」可自動紀錄完整的學生學習過程,包括教案、課堂活動紀錄(投票、討論結果等),學生可於課後重溫,家長也可藉此於課後輔助孩子溫習。詳細步驟如下:

| 步驟 | 內容                                         | 畫面                                                                                                    |
|----|--------------------------------------------|----------------------------------------------------------------------------------------------------|
| 4. | 在內聯網主頁的右上方點選<br>「 <b>課室地帶</b> 」。           | Iass Junior - 銀上数章: ×     >>.edu.hk/home/portal.php       Status     (日本)       Status     (日本) |
| 5. | 然後點選「 <b>温習</b> 」。                         |                                                                                                    |
| 6. | 點選「 <b>温習</b> 」後,便會出現右圖的<br>畫面,學生可選擇溫習的科目。 |                                                                                                    |

| 7. | 選擇科目後,學生可以點選「上課<br>紀錄」。<br>右圖是進入「上課紀錄」的畫面,<br>然後選擇課題,學生可重溫課堂 | 日期1422小早       2014F008F23日 里期/2         建築地帯       2014F008F23日 里期/2         東京地帯       5         「東京総市       日本         東京地帯       5         「東京総市       日本         「東京総市       日本         「東京総市       日本         「東京総市       日本         「東京総市       日本         「東京総市       日本         「東京総市       日本         「東京総市       日本         「東京総市       日本         「東京総市       日本         「西田族」的定義 |
|----|--------------------------------------------------------------|----------------------------------------------------------------------------------------------------|
|    | 學習內容。                                                        | 1. 認識問題「低頭族」・2<br>□35 分鐘<br>■ 作麼是「低頭族」的定義<br>● 作麼更「低頭族」的影響<br>● 「低頭族」長期下來會了<br>■ 若「低頭族」會引起這!、                                                                                                    |
| 6. | 家長完成各項工作後可按右上方<br>⊠離開。                                       |                                                                                                    |